## ISTRUZIONI PER LA PROGRAMMAZIONE DEI COLLOQUI SCUOLA FAMIGLIA IN VIDEOCONFERENZA PER I GENITORI

- Aprire attraverso l'account istituzionale del figlio/a gmail.
- Aprire la mail ricevuta del docente e cliccare sul link inviato per la prenotazione .
- Si aprirà la pagina di calendar per gli appuntamenti.
- Fare scorrere la pagina (frecce in alto a sinistra) fino al giorno del colloquio da prenotare e selezionare l'orario desiderato.

| $ \rightarrow \alpha $                                                                                                    | Posta in arrivo (16) - barbarata                                                                                                    | × 20 I.C mizzaro G                                                                                 | alatti - Calenc 🗙 🚱 Google Ca                                                                                                    | lendar X S Google                                                                                                    | Calendar ×                                                                           | +                                                                                                    |                                           |
|----------------------------------------------------------------------------------------------------|----------------------------------------------------------------------------------------------------|----------------------------------------------------------------------------------------------------|----------------------------------------------------------------------------------------------------|----------------------------------------------------------------------------------------------------|--------------------------------------------------------------------------------------|----------------------------------------------------------------------------------------------------|-------------------------------------------|
| 0                                                                                                    | calendar.google.com/d                                                                                                    | caler/u/0/selfsched?s                                                                              | stoken=UU5NUzBmaTBpanlH                                                                                                    | GRIZmF1bHR8NGFiZGQxNGMwN                                                                                                    | zAONGVkOG <mark>u</mark> 4MzhjZjZjM2                                                 | 2Q2OWI3ODU                                                                                                    |                                           |
|                                                                                                    |                                                                                                    |                                                                                                    |                                                                                                    |                                                                                                    |                                                                                      | barbarafastu                                                                                                    | ca@iccannizz                              |
| ai clic su uno spa:<br>avento dal tuo cal                                                                                                    | ndar<br>zio per assistamento aperto p<br>er                                                                                                    | per registrarti. Se non ci son                                                                     | o spazi disponibili, prova un interva                                                                                                    | illo di tempo diverso. Per annullare uno                                                                                                    | spazio per opuntamento che                                                           | hai già fissato, esci da quest                                                                                                    | a pagina di iscr                          |
| Dggi 🚺 💽                                                                                                    | 15 – 21 nov 2020                                                                                                    |                                                                                                    |                                                                                                    |                                                                                                    |                                                                                      |                                                                                                    | Aggiorna                                  |
| c                                                                                                    | dom 11/15                                                                                                    | lun 11/16                                                                                          | mar 11/17                                                                                                    | mer 11/18                                                                                                    | gi 1/19                                                                              | ven 11/20                                                                                                    |                                           |
|                                                                                                    |                                                                                                    |                                                                                                    |                                                                                                    |                                                                                                    |                                                                                      |                                                                                                    |                                           |
|                                                                                                    |                                                                                                    |                                                                                                    |                                                                                                    |                                                                                                    |                                                                                      |                                                                                                    |                                           |
|                                                                                                    |                                                                                                    |                                                                                                    |                                                                                                    |                                                                                                    |                                                                                      |                                                                                                    |                                           |
|                                                                                                    |                                                                                                    |                                                                                                    |                                                                                                    |                                                                                                    |                                                                                      |                                                                                                    |                                           |
|                                                                                                    |                                                                                                    |                                                                                                    |                                                                                                    |                                                                                                    |                                                                                      |                                                                                                    |                                           |
|                                                                                                    |                                                                                                    |                                                                                                    |                                                                                                    |                                                                                                    |                                                                                      |                                                                                                    |                                           |
|                                                                                                    |                                                                                                    | N                                                                                                  | n aana diananikili anani nam                                                                                                    | annuntamenti nell'internelle di i                                                                                                    | and stimute                                                                          |                                                                                                    |                                           |
|                                                                                                    |                                                                                                    | NU                                                                                                 | Spazio successivo dis                                                                                                    | ponibile per l'appuntamento: 25                                                                                                    | ov 2020 »                                                                            |                                                                                                    |                                           |
|                                                                                                    |                                                                                                    |                                                                                                    |                                                                                                    |                                                                                                    |                                                                                      |                                                                                                    |                                           |
|                                                                                                    |                                                                                                    |                                                                                                    |                                                                                                    |                                                                                                    |                                                                                      |                                                                                                    |                                           |
|                                                                                                    |                                                                                                    |                                                                                                    |                                                                                                    |                                                                                                    |                                                                                      |                                                                                                    |                                           |
|                                                                                                    |                                                                                                    |                                                                                                    |                                                                                                    |                                                                                                    |                                                                                      |                                                                                                    |                                           |
|                                                                                                    |                                                                                                    |                                                                                                    |                                                                                                    |                                                                                                    |                                                                                      |                                                                                                    |                                           |
|                                                                                                    |                                                                                                    |                                                                                                    |                                                                                                    |                                                                                                    |                                                                                      |                                                                                                    |                                           |
|                                                                                                    |                                                                                                    |                                                                                                    |                                                                                                    |                                                                                                    |                                                                                      |                                                                                                    |                                           |
|                                                                                                    |                                                                                                    |                                                                                                    |                                                                                                    |                                                                                                    |                                                                                      |                                                                                                    |                                           |
|                                                                                                    |                                                                                                    |                                                                                                    |                                                                                                    |                                                                                                    |                                                                                      |                                                                                                    |                                           |
| ••• M                                                                                                    | Posta in arrivo (16) - barbara                                                                                                    | afa 🗙   📴 I.C. Cannizzar                                                                           | o Galatti - Calen∈ X 🚱 Google                                                                                                    | ı Calendar X 3 Goo                                                                                                    | gle Calendar X                                                                       | +                                                                                                    |                                           |
| <ul> <li>◆ → C</li> </ul>                                                                                                    | Posta in arrivo (16) - barbara                                                                                                    | nfa∵×   120 I.C. Cannizzar<br>n/calendar/u/0/selfschee                                             | o Galatti - Calena X 📀 Google<br>1?sstoken=UU5NUzBmaTBpar                                                                                   | l Calendar × 3 Goo                                                                                                    | gle Calendar ×<br>vNZAONGVkOGQ4MzhjZjZ                                               | +<br>;jm2q2owi3odu                                                                                                    |                                           |
| ● ● ● M<br>← → C                                                                                                    | Posta in arrivo (16) - barbara                                                                                                    | ife × 2 L.C. Cannizzar<br>n/calendar/u/0/selfschee                                                 | o Galatti - Calen 🛛 🗙 🙆 Google<br>i?sstoken=UU5NUzBmaTBpar                                                                                  | Calendar × 3 Goo                                                                                                    | gle Calendar ×<br>wNzA0NGVkOGQ4MzhjZjZ                                               | +<br>IjM2Q2OWI3ODU<br>barbarafi                                                                                                    | astuca@iccar                              |
| ●●● M<br>← → C<br>Google ca                                                                                                    | Posta in arrivo (16) - barbara<br>a calendar.google.con<br>lendar                                                                                | nfa 🗙   🔁 I.C. Cannizzar<br>n/calendar/u/0/selfsched                                               | o Galatti - Caleni X 🔮 Google<br>1?sstoken=UU5NU2BmaTBpar                                                                                   | Calendar × 3 Goo<br>IHfGRIZmF1bHR8NGFIZ bxNGMı                                                                                                    | gle Calendar ×<br>wNzA0NGVk0GQ4MzhjZjZ                                               | +<br>ZjM2Q2OWI3ODU<br>barbarafa                                                                                                    | astuca@iccar                              |
| $\leftarrow \rightarrow C$<br><b>Google</b> ca<br>Fai clic su uno sp<br>l'evento dal tuo c                                                                                                    | Posta in arrivo (16) - barbara<br>a calendar.google.con<br>lendar<br>pazio per appuntamento apert<br>alendario.                                  | ife x 2 1.C. Cannizzar<br>n/calendar/u/0/selfscher<br>to per registrarti. Se non ci t              | o Galatti - Caleni X 🔇 Google<br>1?sstoken=UU5NUzBmaTBpar<br>nono spazi disponibili, prova un intr                                          | Calendar × 3 Goo<br>IHfGRIZmF1bHR8NGFIZ bxNGM                                                                                                    | gle Calendar X<br>WNZAONGVKOGQ4MzhjZjZ<br>uno spazio per appuntamento                | +<br> JM2Q2OWI3ODU<br>barbarafi<br>che hai già fissato, esci da qu                                                                                                    | astuca@iccar<br>uesta pagina c            |
| ← → C<br>Google ca<br>Fai clic su uno si<br>l'evento dal tuo c                                                                                                    | Posta in arrivo (16) - barbara<br>a calendar.google.con<br>lendar<br>pazio per appuntamento apert<br>alendario.<br>22 - 28 nov 2020              | ife X 2 I.C. Cannizzar<br>n/calendar/u/0/selfscher<br>to per registrarti. Se non ci t              | o Galatti - Caleni X 🔇 Google<br>1?sstoken=UU5NUzBmaTBpar<br>nono spazi disponibili, prova un int                                           | Calendar × S Goo<br>IHfGRIZmF1bHR8NGFIZ bxNGM<br>arvallo der yo triverso. Permenence                                                                                                    | gle Calendar X<br>WNZAONGVKOGQ4MzhjZjZ<br>uno spazio per appuntamento                | +<br> JM2Q2OWI3ODU<br>barbarafi<br>che hai già fissato, esci da q                                                                                                    | astuca@iccar<br>uesta pagina c<br>Aggiorr |
| ← → C<br>Google ca<br>Fai clic su uno si<br>l'evento dal tuo c<br>Oggi ← →                                                                                                    | Posta in arrivo (16) - barbara<br>a calendar.google.con<br>lendar<br>pazio per appuntamento apert<br>alendario.<br>22 - 28 nov 2020<br>dom 11/22 | In X District Connizzar                                                                            | o Galatti - Caleni X ③ Google<br>1?sstoken=UU5NUzBmaTBpar<br>nono spazi disponibili, prova un intr<br>mar 11/24                             | I Calendar × S Goo<br>IHfGRIZmF1bHR8NGFIZ DxNGM                                                                                                    | gle Calendar ×<br>wNzA0NGVk0GQ4MzhjZjZ<br>uno spazio per appuntamento<br>po 11/28    | +<br>SM2Q2QWI3ODU<br>barbarafi<br>che hai già fissato, esci da qu<br>ven 11/27                                                                                                    | astuca@iccar<br>uesta pagina c<br>Aggiorr |
| ← → C     C     Google ca Fai clic su uno si Fai clic su uno si Favento dal tuo c     Oggi      ✓ →                                                                                                    | Posta in arrivo (16) - barbara<br>a calendar.google.con<br>lendar<br>pazio per appuntamento apert<br>alendario.<br>22 - 28 nov 2020<br>dom 11/22 | In X D. L.C. Cannizzar<br>n/calendar/u/0/selfscher<br>to per registrarti. Se non ci t<br>lun 11/23 | o Galatti - Caleni X ③ Google<br>f?sstoken=UU5NUzBmaTBpar<br>nono spazi disponibili, prova un into<br>mar 11/24                             | Calendar × S Goo<br>IHfGRIZmF1bHR8NGFIZ DxNGM<br>arvalle.com, o triverso. Pon societa<br>mer 11/25                                                                                                    | gle Calendar ×<br>wNzAONGVkOGQ4MzhjZjZ<br>uno spazio per appuntamento<br>bio 11/26   | +<br><u>SM2Q2QWI3ODU</u><br>barbarafi<br>che hai già fissato, esci da qu<br>ven 11/27                                                                                                    | astuca@iccar<br>uesta pagina c<br>Aggiorr |
| ← → C<br>Google ca<br>Fai clic su uno sp<br>l'evento dal tuo c<br>Oggi ← →                                                                                                    | Posta in arrivo (16) - barbara  a calendar.google.con lendar pazio per appuntamento apert alendario. 22 - 28 nov 2020 dom 11/22                  | In X E L.C. Cannizzar<br>n/calendar/u/0/selfscher<br>to per registrarti. Se non ci t<br>lun 11/23  | o Galatti - Caleni X ③ Google<br>1?sstoken=UU5NU2BmaTBpar<br>nono spazi disponibili, prova un into<br>mar 11/24                             | Calendar × S Goo<br>IHfGRIZmF1bHR8NGFIZ DxNGM<br>arvallo. If the policy of tiverso. Fen excerted<br>mer 11/25                                                                                                    | gle Calendar ×<br>wNzAONGVkOGQ4MzhjZjZ<br>uno spazio per appuntamento<br>bio 11/26   | +<br>SM2Q2QWI3ODU<br>barbarafi<br>che hai già fissato, esci da qu<br>ven 11/27                                                                                                    | astuca@iccar<br>uesta pagina c<br>Aggiorr |
| ← → C     C     Google ca     Fai die su une sp     levento dal tuo c     oggi     ← →     FPM                                                                                                    | Posta in arrivo (16) - barbara  a calendar.google.con lendar pazio per appuntamento apert alendario. 22 - 28 nov 2020 dom 11/22                  | ife X E L.C. Cannizzar<br>n/calendar/u/0/selfscher<br>to per registrarti. Se non ci t<br>kun 11/23 | o Galatti - Caleni X 🔇 Google<br>†?sstoken=UU5NU2BmaTBpar<br>nono spazi disponibili, prova un intr<br>mar 11/24                             | Calendar × S Goo<br>IHfGRIZmF1bHR8NGFIZ DxNGM<br>availe. If the second second | gle Calendar ×<br>wNzAONGVkOGQ4MzhjZjZ<br>uno spazio per appuntamento<br>bio 11/26   | +<br>SM2Q2QWI3ODU<br>barbarafi<br>che hai già fissato, esci da qu<br>ven 11/27                                                                                                    | astuca@iccar<br>uesta pagina c<br>Aggior  |
| ← → C     C     Coogle ca     La cle su uno sp     levento dal luo c     Oggi     < →     APM     SPM                                                                                                    | Posta in arrivo (16) - barbara  a calendar.google.con lendar pazio per appuntamento apert alendario. 22 - 28 nov 2020 dom 11/22                  | fe X D.C. Cannizzar<br>n/calendar/u/0/selfscher<br>to per registrarti. Se non ci t<br>lun 11/23    | o Galatti - Caleni X 🔇 Google<br>i?sstoken=UU5NU2BmaTBpar<br>nono spazi disponibili, prova un intu<br>mar 11/24                             | Calendar × S Goo<br>IHfGRIZmF1bHR8NGFIZ DxNGM<br>availo, 40 up o tiverso. Fibra consecution<br>oceano collor colloqui<br>collor collor colloqui<br>collor collor colloqui<br>collor collor colloqui                                                                                                    | gle Calendar ×<br>wNzAONGVkOGQ4MzhjZjZ<br>uno spazio per appuntamento<br>bio 11/28   | +<br>(M2Q2QWI3ODU<br>barbarafi<br>che hai già fissato, esci da qu<br>ven 11/27                                                                                                    | astuca@iccar<br>uesta pagina c<br>Aggion  |
| ← → C     C     C     Cocgle ca     Ca     C     Cocgle ca     La cle su uno s     Teivento dal tuo c     C     Gggi        4PM       5PM       6PM                                                                                                    | Posta in arrivo (16) - barbara  a calendar.google.con lendar pazio per appuntamento apert alendario. 22 - 28 nov 2020 dom 11/22                  | fe X D.C. Cannizzar<br>n/calendar/u/0/selfscher<br>to per registrarti. Se non ci t<br>lun 11/23    | o Galatti - Caleni X 🔇 Google<br>i?sstoken=UU5NU2BmaTBpar<br>nono spazi disponibili, prova un intr<br>mar 11/24                             | Calendar × S Goo<br>IHfGRIZmF1bHR8NGFIZ DXNGM<br>availo, et al. yo diverso. Pon et al. yo<br>mer 11/25<br>collor collor colloqui<br>collor colloqui<br>collor colloqui<br>collor colloqui<br>collor colloqui<br>collor colloqui<br>collor colloqui<br>collor colloqui                                                                                                    | gle Calendar ×<br>wNzAONGVkOGQ4Mzh/Z/Z<br>uno spazio per appuntamento<br>bio 11/28   | + (M2Q2QWI3ODU barbarafi che hai già fissato, esci da qu ven 11/27                                                                                                    | astuca@iccar<br>uesta pagina c<br>Aggiorr |
| ← → C     C     Coogle ca     Ca     Coogle ca     La cle su uno sq     Coogle ca     APM     Coogle ca     Coogle ca                 | Posta in arrivo (16) - barbara  a calendar.google.con lendar pazio per appuntamento apert alendario. 22 - 28 nov 2020 dom 11/22                  | Ife X E L.C. Cannizzar<br>n/calendar/u/0/selfscher<br>to per registrarti. Se non di t<br>kun 11/23 | o Galatti - Caleni X 3 Google<br>i?sstoken=UU5NU2BmaTBpar<br>nono spazi disponibili, prova un intr<br>mar 11/24                             | Calendar × S Goo<br>IHfGRIZmF1bHR8NGFIZ DXNGM<br>availo, 40 up o tiverso. Fibra ac rege<br>mer 11/25<br>collor collor colloqui<br>collor colloqui<br>collor colloqui<br>collor colloqui<br>collor colloqui<br>collor colloqui<br>collor colloqui                                                                                                    | gle Calendar ×<br>wNzAONGVkOGQ4MzhjZjZ<br>uno spazio per appuntamento<br>bio 11/28   | + (M2Q2QWI3ODU barbarafi che hai già fissato, esci da qu ven 11/27                                                                                                    | astuca@iccar<br>uesta pagina c<br>Aggiorr |
| ← → C     C     C     Coccle cs     C     C     Coccle cs     C     C               | Posta in arrivo (16) - barbara  a calendar.google.con lendar pazio per appuntamento apert alendario. 22 - 28 nov 2020 dom 11/22                  | ife X 2 L.C. Cannizzar<br>n/calendar/u/0/selfscher<br>to per registrarti. Se non ci t<br>kun 11/23 | o Galatti - Caleni X 🔇 Google<br>i?sstoken=UU5NU2BmaTBpar<br>nono spazi disponibili, prova un intr<br>mar 11/24                             | Calendar × Coordination of the second second      | gle Calendar ×<br>wNzAONGVkOGQ4Mzh/Z/Z<br>uno spazio per appuntamento<br>boo 11/28   | +       SM2Q2QWI3ODU       barbarafi       che hai già fissato, esci da que       ven 11/27       service       service       service       service       service       service                                                                                                    | astuca@iccar<br>uesta pagina c<br>Aggiorr |
| ← → C     C     C     Coccle ca     Fai cile su uno s     Fai cile su uno s     Fai cile su uno s     Fai cile su uno s     fai cile su uno s     fai cile su      fai cile su uno s     fai cil            | Posta in arrivo (16) - barbara  a calendar.google.con lendar pazio per appuntamento apert alendario.  2 2 - 28 nov 2020 dom 11/22                | fe X D.C. Cannizzar<br>n/calendar/u/0/selfscher<br>to per registrarti. Se non ci t<br>lun 11/23    | o Galatti - Caleni X <table-cell> Google<br/>i?sstoken=UU5NU2BmaTBpar<br/>sono spazi disponibili, prova un intr<br/>mar 11/24</table-cell>  | Calendar × Correction of the second second s      | gle Calendar ×<br>wNzAONGVkOGQ4MzhjZjZ<br>uno spazio per appuntamento<br>boo 11/26   | +       SM2Q2QWI3ODU       barbarafi       che hai già fissato, esci da qui       ven 11/27       a       a       a       a       a       a       a       a       a       a       a       a       a       a       b       a       b       b       b       b       b       b       b       b       b       b       b       b       b       b       b       b       b       b       b       b       c       c       c       c       c       c       c       c       c       c       c       c       c       c       c       c       c       c       c       c       c       c       c       c       c <tr< td=""><td>astuca@iccar<br/>uesta pagina c<br/>Aggiorr</td></tr<>                                                                                                    | astuca@iccar<br>uesta pagina c<br>Aggiorr |
| <ul> <li>A product of the second second</li></ul> | Posta in arrivo (16) - barbara  Calendar.google.com Pacio per appuntamento apert Calendario.  22 - 28 nov 2020 dom 11/22                         | fe X D.C. Cannizzar<br>n/calendar/u/0/selfscher<br>to per registrarti. Se non ci t<br>lun 11/23    | o Galatti - Caleni X <table-cell> Google<br/>2/2sstoken=UUBNU2BmaTBpar<br/>sono spazi disponibili, prova un intr<br/>mar 11/24</table-cell> | Calendar × C Construction<br>IHFGRIZmF1bHR8NGFIZ DXNOM<br>availouting outvorso. Homework outvorso<br>availouting outvorso. Homework outvorso<br>collor collog<br>collor collog<br>collor collog<br>collor collogui<br>collor collogui                                                                                                    | gle Calendar ×<br>wNzAONGVkOGQ4MzhjZjZ<br>uno spazio per appuntamento<br>boo 11/26   | +       (M2Q2QW/3ODU)       barbarafi       che hai già fissato, esci da qui       ven 11/27       service       ven 11/27       service       service <td>astuca@iccar<br/>uesta pagina c<br/>Aggiorr</td> | astuca@iccar<br>uesta pagina c<br>Aggiorr |
| ← → C     C             | Posta in arrivo (16) - barbara  Calendar.google.com Pacio per appuntamento apert Calendario.  22 - 28 nov 2020 dom 11/22                         | fe X D.C. Cannizzar<br>n/calendar/u/0/selfscher<br>to per registrarti. Se non ci t<br>lun 11/23    | o Galatti - Caleni X <table-cell> Google<br/>2/2sstoken=UUBNU2BmaTBpar<br/>sono spazi disponibili, prova un intr<br/>mar 11/24</table-cell> | Calendar × Construction of the second second      | gle Calendar ×<br>wNzAONGVkOGQ4MzhjZjZ<br>uno spazio per appuntamento<br>boo 11/26   | + (M2Q2QW(3ODU) barbarafi che hai già fissato, esci da qu ven 11/27                                                                                                    | astuca@iccar<br>uesta pagina c<br>Aggiorr |
| Cocycle Call Call Call Call Call Call Call Ca                                                                                                    | Posta in arrivo (16) - barbara  a calendar.google.con lendar pazio per appuntamento apert alendario.  22 - 28 nov 2020 dom 11/22                 | In X C. Cannizzar                                                                                  | o Galatti - Caleni X <table-cell> Google<br/>22sstoken=UUBNU2BmaTBpar<br/>sono spazi disponibili, prova un intr<br/>mar 11/24</table-cell>  | Calendar × Construction of the second second      | gle Calendar × x<br>wNzAONGVkOGQ4MzhjZjZ<br>uno spazio per appuntamento<br>boo 11/26 | +       (M2Q2QW/3ODU)       barbarafi       che hai già fissato, esci da qui       ven 11/27       a       a       a       a       a       a       a       a       a       a       a       a       a       b       b       b       c       c       c       a       b       b       b       b       c       c       c       c       c       c       c       c       c       c       c       c       c       c       c       c       c       c       c       c       c       c       c       c       c       c       c       c       c       c       c       c       c       c       c       c       c <tr< td=""><td>astuca@iccar<br/>uesta pagina c<br/>Aggiorr</td></tr<>                                                                                                    | astuca@iccar<br>uesta pagina c<br>Aggiorr |

- Salvare e uscire da calendar (se sono stati già occupati tutti gli spazi disponibili non sarà possibile prenotare).

Nel giorno e nell'ora del colloquio prenotato aprire, sempre attraverso gmail e l'account del figlio/a, l'app calendar (dai quadratini in alto a destra), selezionare l'appuntamento che apparirà nel giorno stabilito e cliccare su "**partecipa con google meet**", (il link di connessione è generato automaticamente da google meet sia per il docente che per il genitore). Terminato il colloquio non rientrare più nella stanza virtuale ed eliminare l'appuntamento da calendar.